# Configurer la licence Smart WLC Catalyst 9800 à l'aide de la stratégie avec DNA Center

# Contenu

Introduction Conditions préalables Conditions requises Components Used Flux de travail SLUP avec DNA Center Configuration du WLC du Catalyst 9800 Configuration du centre d'ADN Configurer les détails du compte Smart Configurer License Manager Vérification

# Introduction

Ce document décrit l'utilisation de la politique de licence intelligente (SLUP) sur le contrôleur de réseau local sans fil (WLC) Catalyst 9800 à égouttement par air via Cisco Digital Network Architecture (DNA) Center.

# Conditions préalables

Connaissances de base sur le WLC Cisco Catalyst 9800 et Cisco DNA Center.

## **Conditions requises**

Smart Licensing Using Policy (SLUP) sur le WLC Catalyst 9800 avec l'aide de DNA Center nécessite une image WLC version 17.3.2a ou ultérieure, et DNA Center version 2.2.1 ou ultérieure.

## **Components Used**

- WLC 9800 17.3.3.
- Centre ADN 2.2.2.5.

The information in this document was created from the devices in a specific lab environment. All of the devices used in this document started with a cleared (default) configuration. Si votre réseau est en ligne, assurez-vous de bien comprendre l'incidence possible des commandes.

# Flux de travail SLUP avec DNA Center

Comme les anciens contrôleurs AireOS, le WLC 9800 lui-même n'a pas besoin d'être sous licence. Vous n'avez qu'à accorder une licence aux points d'accès (AP) qui sont joints au

contrôleur. L'utilisation de la licence du point d'accès doit être signalée au serveur de licences Smart de Cisco (également appelé Cisco Smart Software Manager - CSSM). Il existe plusieurs façons d'y parvenir. Dans les réseaux d'entreprise sans fil, les WLC sont souvent pris dans l'air sans accès à Internet. Il est donc difficile de signaler l'utilisation des licences AP au CSSM. Cet article suppose que le WLC est pris en compte et que le centre d'analyse d'ADN a accès au CSSM sur les ports TCP 80 et 443.

**Note**: Contrairement aux WLC AireOS, les WLC 9800 qui ne sont pas correctement sous licence continuent à fonctionner même après l'expiration de la licence d'évaluation.

Une fois que les points d'accès sont joints au WLC, les informations de consommation de licence sont stockées dans un emplacement sécurisé sur le périphérique sous la forme de rapports RUM/Usage. Cisco DNA Center extrait ces rapports du WLC et les télécharge sur CSSM à la demande ou périodiquement. Chaque fois qu'un rapport RUM est téléchargé dans le CSSM, le centre d'ADN doit le faire savoir au WLC.

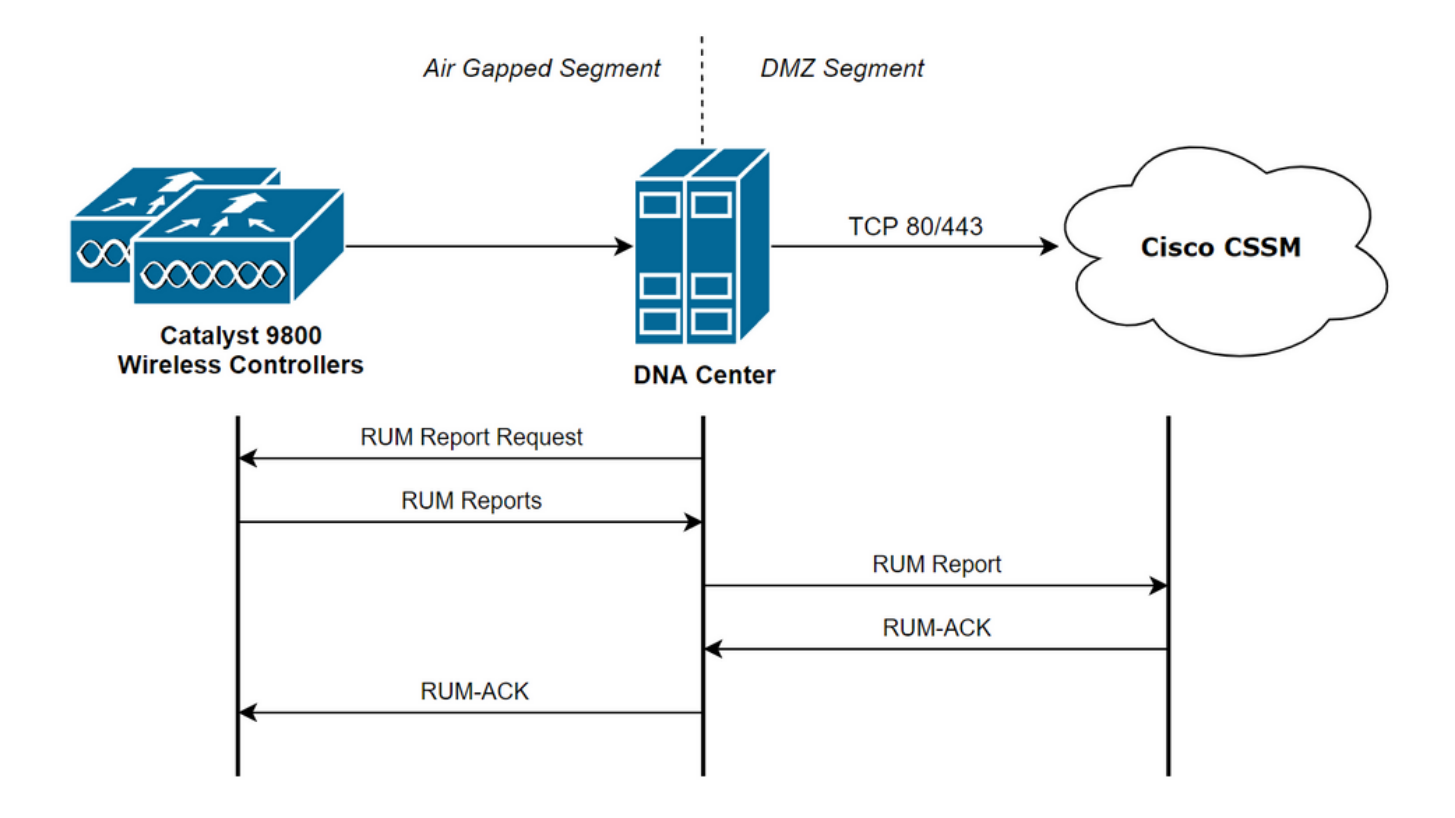

# Configuration du WLC du Catalyst 9800

Il existe une configuration minimale liée aux licences requises du côté 9800. Une fois le niveau de licence configuré sur le WLC, la majorité du travail est traitée par DNA Center.

La seule condition requise est que le WLC soit ajouté à l'inventaire des périphériques du centre d'analyse de l'ADN et attribué à un site.

Étant donné que la seule chose qui nécessite une licence dans un déploiement 9800 est les points d'accès qui y sont associés, <u>Assurez-vous qu'au moins 1 point d'accès est joint au WLC</u>.

Le niveau de licence peut être modifié dans l'interface Web du WLC sous le menu **Licence** lorsque vous sélectionnez le bouton **Modifier le niveau de licence sans fil** :

#### Licensing

| General    | Service Settings | Policy Attributes |                               |             |
|------------|------------------|-------------------|-------------------------------|-------------|
|            |                  |                   |                               |             |
| Smart Lice | nsing Status     | ENABLED           | Smart Licensing Using Policy  | ENABLED     |
| Unique Pro | duct ID          | C9800-CL-K9       | Unique Serial Number          | 9493HVIECSG |
| LICENSES   | IN USE           |                   | Change Wireless License Level | C Reload    |
| No lice    | nses in use      |                   |                               |             |

Le niveau de licence peut être défini sur le niveau essentiel ou le niveau d'avantage. La licence AIR Network et la licence AIR DNA doivent être du même niveau. La modification du niveau de licence nécessite un rechargement.

| Change Wireless License Level |                       |                         |  |  |  |
|-------------------------------|-----------------------|-------------------------|--|--|--|
| License Type                  | Current Level         | Next Reload Level       |  |  |  |
| AIR Network License           | air-network-advantage | air-network-advantage 🗸 |  |  |  |
| AIR DNA License               | air-dna-advantage     | air-dna-advantage       |  |  |  |
| Cancel                        | 🖹 Save & Reloa        | d                       |  |  |  |

Avant d'ajouter le WLC au DNA Center, assurez-vous que :

- 1. Le WLC doit être ajouté au DNA Center via son interface de gestion sans fil. D'autres interfaces de gestion hors bande comme GigabitEthernet0 ne peuvent pas être utilisées
- 2. WLC doit avoir 2 commandes aaa configurées :

aaa authorization exec default

- 3. Le protocole NetCONF doit être activé (port 830 utilisé par défaut)
- 4. Le protocole SNMP (Simple Network Management Protocol) doit être activé et les communautés/utilisateurs doivent être configurés sur le WLC
- 5. L'interface de gestion sans fil WLC et DNA Center doivent pouvoir communiquer sur les ports 161/162 (SNMP), 830 (NetCONF) et 20830 (télémétrie)

Référez-vous à cet article pour plus d'informations sur l'intégration WLC et DNA Center : <u>https://www.cisco.com/c/en/us/support/docs/wireless/wireless-lan-controller-software/214587-managing-and-provisioning-non-fabric-cat.html</u>

# Configuration du centre d'ADN

## Configurer les détails du compte Smart

Avant de configurer la licence, les informations d'identification de compte Smart doivent être ajoutées au centre DNA. Dans l'interface Web de DNA Center, accédez à **System > Settings >** 

Cisco Accounts > Smart Account. Ajoutez les informations d'identification du compte Cisco Smart :

|                                                   | r   | System - Settings                                                                                                    | Q (0)     | ۲     | 4   |
|---------------------------------------------------|-----|----------------------------------------------------------------------------------------------------|-----------|-------|-----|
| EQ. Search Settings                               |     | Settings / Cisco Accounts                                                                                                    |           |       | Í   |
| Cisco Accounts                                    | ~ Î | Smart Account                                                                                                    |           |       |     |
| PnP Connect<br>Cisco.com Credentials              |     | Cisco Smart Account credentials are used for connecting to your Smart Licensing account.<br>The License Manager tool will use the details and licenses information from this Smart<br>Account for entitlement and license management. |           |       |     |
| Smart Account                                     |     | Selected Smart Account User                                                                                                    |           |       |     |
| Smart Licensing<br>SSM Connection Mode            |     | Selected Smart Account Name BU Production Test Change 0                                                                                                    |           |       |     |
| Device Settings                                   | ~   | Auto register smart license enabled devices 0                                                                                                    |           |       |     |
| Device Controllability<br>Network Resync Interval |     | View all virtual accounts                                                                                                    |           |       | .   |
| SNMP                                              |     | Smart Account Credentials (1) Last updated: 8:11 PM                                                                                                    | C Refresh | 🕂 Add | 11  |
| ICMP Ping                                         |     | Username  Password                                                                                                    | Actions   |       | - 1 |
| Image Distribution Servers                        |     |                                                                                                    |           |       | - 1 |
| Device EULA Acceptance                            |     | The heating at the                                                                                                    |           |       |     |
| PnP Device Authorization                          |     |                                                                                                    |           |       |     |
| External Services                                 | ~   |                                                                                                    |           |       | - 1 |
| Umbrella                                          |     |                                                                                                    |           |       |     |
| Authentication and Policy Se                      | H   |                                                                                                    |           |       |     |
| Authentication Tokens                             |     |                                                                                                    |           |       |     |
| Integrity Verification                            |     |                                                                                                    |           |       |     |
| vManage                                           |     |                                                                                                    |           |       |     |
| IP Address Manager                                |     |                                                                                                    |           |       |     |
| Cisco Al Analytics                                |     |                                                                                                    |           |       |     |
| Stealthwatch                                      |     |                                                                                                    |           |       |     |
| Destinations                                      |     |                                                                                                    |           |       |     |
| DNA Spaces/CMX Servers                            |     |                                                                                                    |           |       |     |

## **Configurer License Manager**

Dans l'interface Web de DNA Center, accédez à Outils > Gestionnaire de licences.

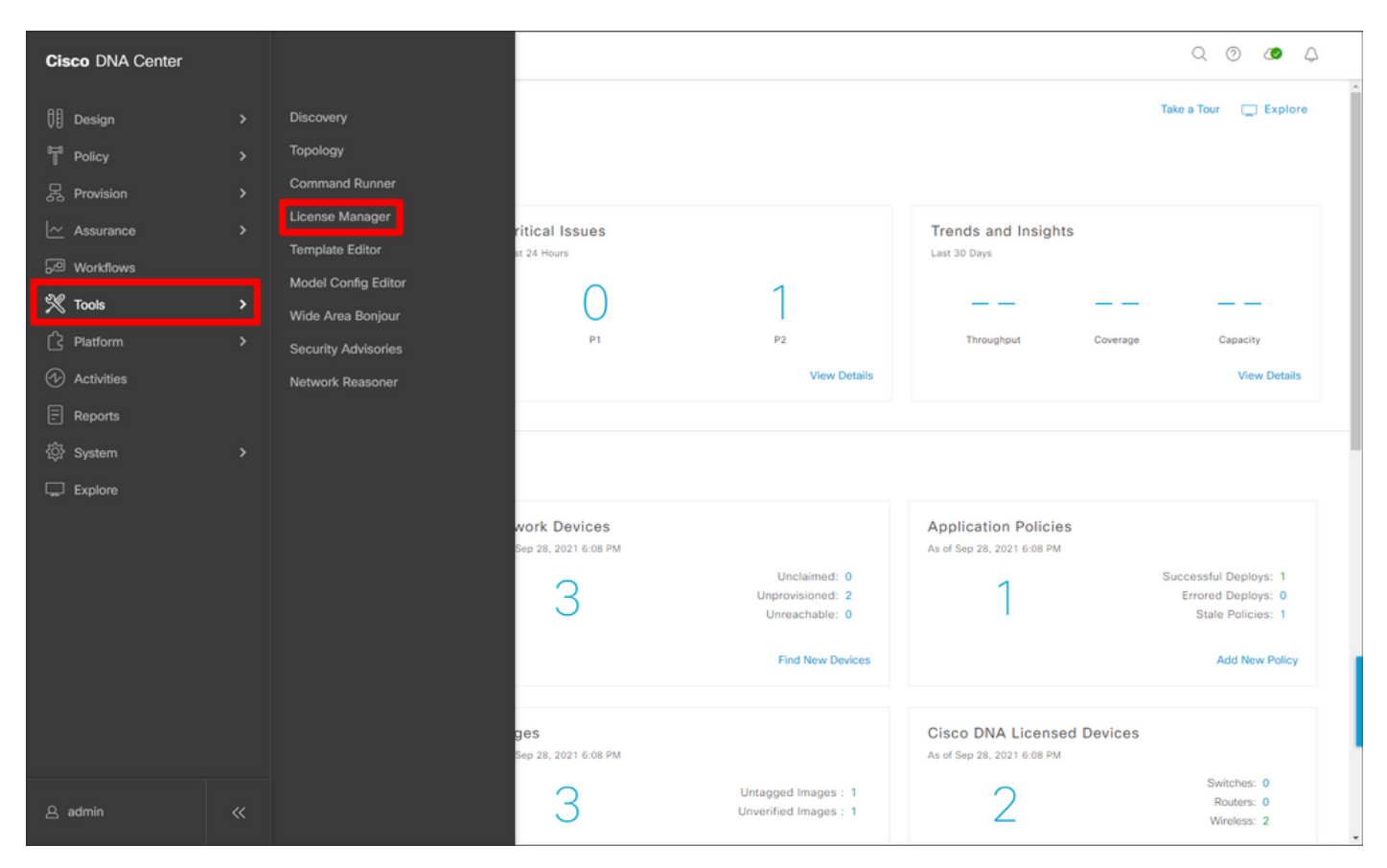

Accédez à l'onglet Reporting & Compliance et sélectionnez le workflow Smart Licensing

### Compliance :

| ■ Cisco DNA Center                                                                                                    |                                                                                                    | Tools - License Manager                                                                                               | Q (9) 🖉 🗘                                                                            |
|----------------------------------------------------------------------------------------------------|----------------------------------------------------------------------------------------------------|----------------------------------------------------------------------------------------------------|--------------------------------------------------------------------------------------|
| Overview All License Report                                                                                                    | ing & Compliance Notifications                                                                                                    |                                                                                                    |                                                                                      |
| <ul> <li>Q. Find Hierarchy</li> <li>✓ &amp; Global</li> <li>O Unassigned Devices</li> <li>✓ &amp; 1-Licensing</li> <li>✓ @ Building1</li> <li>Ø Floor1</li> </ul> | LICENSE SUMMARY - Total Licenses Purchased 67<br>ESSENTIALS<br>3429 3150 914<br>Total About to Out of<br>Licenses Expire Compliance<br>Smart License Readiness<br>Steps to take before devices can<br>be updated to the simplified | ADVANTAGE<br>3325 3125 12<br>Total About to Out of<br>Licenses Expire Compliance<br>able Workflows @ Recent Workflows | PREMIER<br>O O O<br>Total About to Out of<br>Licenses Expire Compliance              |
|                                                                                                    | model Set Golden Image Update Devices Update Devices using legacy Smart License Versions Smart License (1)                                                                                                    | evice(s) are ready right now for streamlined nsing updates.                                                           | As of: Sep 28, 2021 5:33 PM 🔗 🤗 Recent Tasks - 🎒                                     |
|                                                                                                    | Q     Search Table       0 Selected     Modify Policy     More Actions       Device Name     Device Family     Device Family       U     WLC     Wireless     Cit       2 APs     Controller     Cit                               | vice Series IP Address<br>sco Catalyst 9800 Wireless Controllers for<br>oud                                           | Software Version Ciaco DNA License Ciaco DNA License Expiry<br>3 17.3.3 Advantage NA |

L'assistant de workflow guidé apparaît. Pour commencer, sélectionnez Laissons faire.

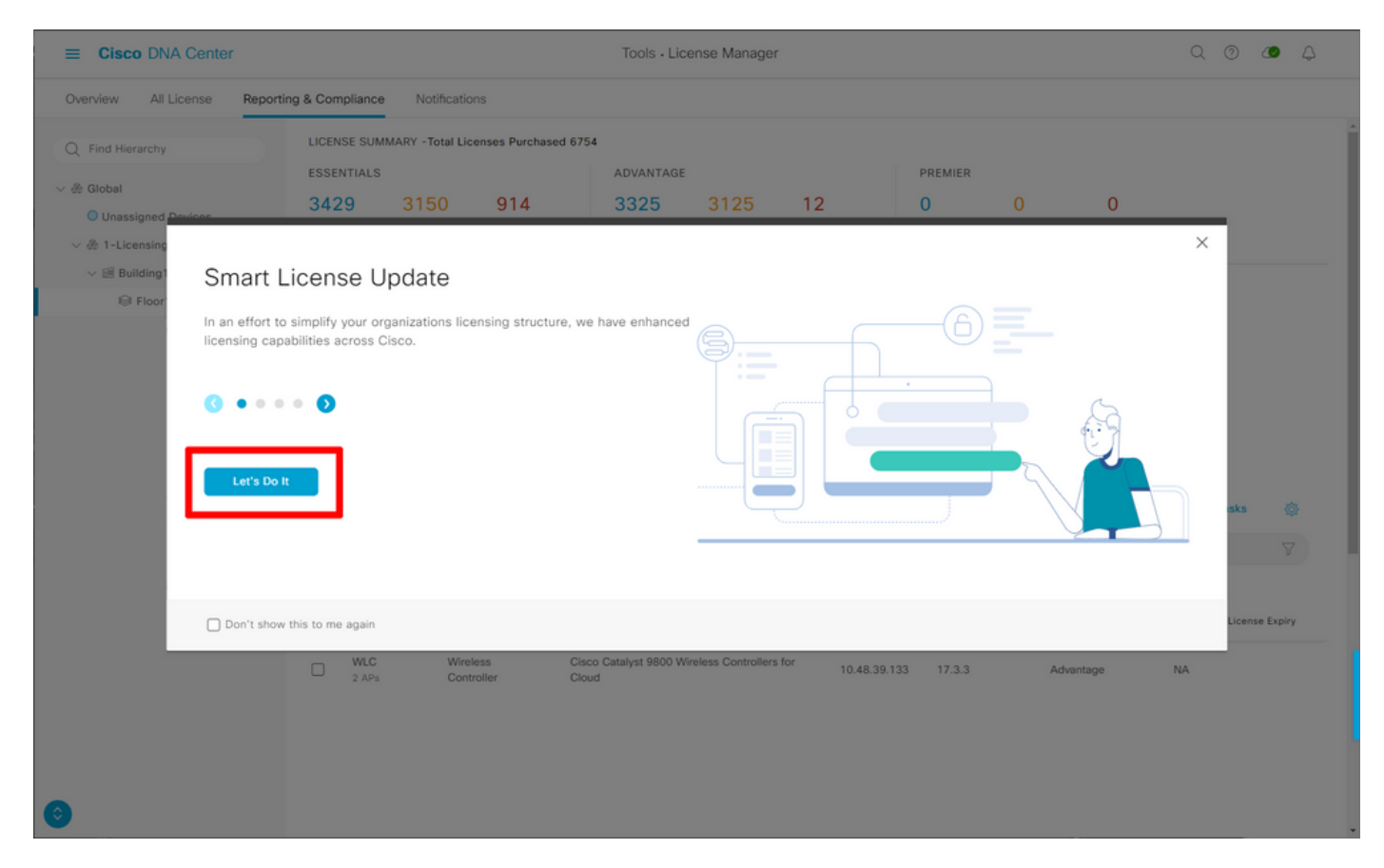

Dans cette étape suivante, sélectionnez le **compte Smart** et le **compte virtuel** à utiliser. Cliquez sur **Suivant** pour continuer.

| ≡ Cisco DNA Center                                                                                                    | Smart License Compliance                                          | Q 💿 🖉 👃 |
|----------------------------------------------------------------------------------------------------|-------------------------------------------------------------------|---------|
| Select Smart Account<br>Choose the Smart account or Virtual Account which these Networ<br>be utilized, you may associate devices by site or by selection later<br>Workflow Name*<br>Started on: September 28th 2021, 5:56:17 PM | k Devices will be associated with. If multiple accounts need to . |         |
| Select Accounts         Smart Account*         BU Production Test         'Virtual Account*         DNAC-Licensing                                                                                                    |                                                                   |         |
| Exit All changes saved                                                                                                    |                                                                   | Next    |

Sélectionnez le site et vérifiez tous les WLC que DNA Center est destiné à octroyer des licences :

| ■ Cisco DNA Center                                                    | Smart License Compliance                                 |                                      |                                                                                                    | Q                | 0 🖉               | 4                        |           |          |
|-----------------------------------------------------------------------|----------------------------------------------------------|--------------------------------------|----------------------------------------------------------------------------------------------------|------------------|-------------------|--------------------------|-----------|----------|
| Choose Sites and                                                      | Choose Sites and Devices                                 |                                      |                                                                                                    |                  |                   |                          |           |          |
| There are 1 network device(s) a<br>right now, or just a subset. If yo | across several sites which<br>ou don't link with the Cis | ch are running IO<br>co Smart Softwa | S 17.3.2 or greater. You can choose to link all of th<br>re manager now, you may link at any time later. | lem              |                   |                          |           |          |
| Q Find Hierarchy                                                      | O Search Table                                           |                                      |                                                                                                    |                  |                   |                          | Ø         | <b>₩</b> |
| ン 条 Global                                                            | Device Name                                              | IP Address                           | Device Series                                                                                            | Software Version | Cisco DNA License | Cisco DNA License Expiry | License M | ode      |
| > 🎄 1-Licensing                                                       | WLC<br>2 APs                                             | 10.48.39.133                         | Cisco Catalyst 9800 Wireless Controllers for Cloud                                                       | 17.3.3           | Advantage         | NA                       | SL        |          |
|                                                                       | _                                                        |                                      |                                                                                                    |                  |                   |                          |           |          |
|                                                                       |                                                          |                                      |                                                                                                    |                  |                   |                          |           |          |
|                                                                       |                                                          |                                      |                                                                                                    |                  |                   |                          |           |          |
|                                                                       |                                                          |                                      |                                                                                                    |                  |                   |                          |           |          |
|                                                                       |                                                          |                                      |                                                                                                    |                  |                   |                          |           |          |
|                                                                       |                                                          |                                      |                                                                                                    |                  |                   |                          |           |          |
|                                                                       |                                                          |                                      |                                                                                                    |                  |                   |                          |           |          |
|                                                                       |                                                          |                                      |                                                                                                    |                  |                   |                          |           |          |
|                                                                       | 1 Records                                                |                                      |                                                                                                    |                  |                   | Show Records: 25 🗸 1     | 1 <       | >        |
| Exit All changes saved                                                |                                                          |                                      |                                                                                                    |                  |                   | Back                     | Nex       |          |

L'intervalle de rapport peut être modifié ici. La valeur par défaut est 30 jours :

| ■ Cisco DNA Center                                                                                                    |                                                   | Smart License Compliance                          |                                       | Q @ 🖉 🗘   |
|----------------------------------------------------------------------------------------------------|---------------------------------------------------|---------------------------------------------------|---------------------------------------|-----------|
| Modify Policy                                                                                                    |                                                   |                                                   |                                       |           |
| The policy defines how often the netw                                                                                                    | ork device(s) will report their feature usage. It | overrides the default policy which enables only t | he core functionality on each device. |           |
| POLICY SETTINGS                                                                                                    |                                                   |                                                   |                                       |           |
| Policy Name SLE Policy<br>Policy Description NA<br>Policy Version 4<br>Smart Account BU Production Test<br>Reporting Interval 30 Days Modify<br>CSSM POLICY |                                                   |                                                   |                                       |           |
| Licenses                                                                                                    | First Report Within                               | Report Usage Every                                | Report After Usage Change             |           |
| Perpetual                                                                                                    | 30 Days                                           | 60 Days                                           | 60 Days                               |           |
| Enforced                                                                                                    | 0 Days                                            | 90 Days                                           | 60 Days                               |           |
| Subscription                                                                                                    | 120 Days                                          | 150 Days                                          | 120 Days                              |           |
| Export                                                                                                    | 0 Days                                            | 30 Days                                           | 30 Days                               |           |
|                                                                                                    |                                                   |                                                   |                                       |           |
| Exit All changes saved                                                                                                    |                                                   |                                                   |                                       | Back Next |

La page finale fournit un résumé de toutes les données et de tous les périphériques dont l'utilisation de licence est mise en file d'attente pour être signalée au CSSM :

| ≡ Cisco DNA                                                           | Center                                                                        | Smart Licen                                                        | se Compliance         |                  |                   | Q (0 <b>4</b>            | ۵ ۵      |
|-----------------------------------------------------------------------|-------------------------------------------------------------------------------|--------------------------------------------------------------------|-----------------------|------------------|-------------------|--------------------------|----------|
| Sync Data<br>When you click 'N<br>A report will be g<br>Submitting De | a with Cisco<br>Next' Cisco DNA Center is<br>enerated once that comp<br>vices | going to retrieve the usage data from the device(s) and the letes. | en send the data to C | SSM.             |                   |                          | å        |
| Q Search Table                                                        |                                                                               |                                                                    |                       |                  |                   |                          | $\nabla$ |
| Device Name 🔺                                                         | Device Family                                                                 | Device Series                                                      | IP Address            | Software Version | Cisco DNA License | Cisco DNA License Expiry |          |
| WLC<br>2 APs                                                          | Wireless Controller                                                           | Cisco Catalyst 9800 Wireless Controllers for Cloud                 | 10.48.39.133          | 17.3.3           | Advantage         | NA                       |          |
|                                                                       |                                                                               |                                                                    |                       |                  |                   |                          |          |
| 1 Records                                                             |                                                                               |                                                                    |                       |                  | Sho               | w Records: 25 🗸 1 - 1 🧹  | •        |
| Exit All changes                                                      | saved                                                                         |                                                                    |                       |                  |                   | Back                     | Next     |

Cliquez sur **Suivant** pour commencer la synchronisation des données d'utilisation de licence et observer l'état en temps réel. Il faut <u>au moins 4 minutes</u> pour terminer la synchronisation et récupérer l'accusé de réception à partir du cloud CSSM.

| ≡ C  | tisco DNA Center                                                                                                    | Sm                                                                                                    | hart License Compliance                    | Q @ <b>Ø</b> A |
|------|----------------------------------------------------------------------------------------------------|----------------------------------------------------------------------------------------------------|--------------------------------------------|----------------|
| Sur  | mmary<br>e are the following operations performed in this flow<br>Syncing Data<br>Sending device license usage data to CSSM. The t<br>requests queued for processing on CSSM.<br>Overall Sync Progress | ime taken to sync this data depend                                                                                                    | is on the size of usage data and number of |                |
|      | Device •         WLC(10.48.39.133)         > O         Uploading Usage Report         > O         Provisioning Acknowledgement                                                                         | Status  Status Status  Status Status Stat |                                            |                |
| Exit | All changes saved                                                                                                    |                                                                                                    |                                            | Finish         |

La couleur verte indique un succès. Sélectionnez Terminer pour terminer le workflow :

| <b>≡ Cisco</b> D | NA Center                    |                                                                                                    | Smart License Compliance | 0 Ø Ø 4 |
|------------------|------------------------------|----------------------------------------------------------------------------------------------------|--------------------------|---------|
| Overall          | Sync Progress                |                                                                                                    |                          | Î       |
| ~ 9              | Fetching Usage Report        |                                                                                                    | o                        |         |
|                  | Device -                     | Status                                                                                                    |                          |         |
|                  | WLC(10.48.39.133)            | <ul> <li>Usage consumption report<br/>collected from device<br/>successfully</li> </ul>                                                 |                          |         |
| ~ 🖕              | Uploading Usage Report       |                                                                                                    |                          |         |
|                  | Device 🔺                     | Status                                                                                                    |                          |         |
|                  | WLC(10.48.39.133)            | <ul> <li>Usage consumption reports<br/>uploaded to Cisco SSM Cloud<br/>and received acknowledgement<br/>from Cisco SSM Cloud</li> </ul> |                          |         |
| ~ •              | Provisioning Acknowledgement |                                                                                                    |                          |         |
|                  | Device -                     | Status                                                                                                    |                          |         |
|                  | WLC(10.48.39.133)            | <ul> <li>Provisioned usage consumption<br/>report's acknowledgement to<br/>device</li> </ul>                                            |                          |         |
|                  |                              |                                                                                                    |                          |         |
| Exit All char    | iges saved                   |                                                                                                    |                          | Finish  |

# Vérification

L'onglet Vue d'ensemble de la page Gestionnaire de licences affiche la consommation de licences actuelle :

| ≡ Cisco DNA Center                                                      | Tools - License Manage | r             |                                            | Q @ @ 4                         |
|-------------------------------------------------------------------------|------------------------|---------------|--------------------------------------------|---------------------------------|
| Overview All License Reporting & Compliance Notifications               |                        | Smart Account | : BU Production Test 0                     | Virtual Account All             |
| Switches Routers WLC ISE                                                |                        |               |                                            |                                 |
|                                                                         |                        |               |                                            | Last updated: 6:22 pm 📿 Refresh |
| Advantage: 3,100 6200 Exsentials: 3,100<br>Purchased Cisco DNA Licenses |                        | U             | 2<br>Atventage: 2<br>Sed Cisco DNA License | 95                              |
| Wireless License Osage                                                  |                        |               |                                            | Head AD Licenses                |
| Device Series •                                                         | Total Devices          | Connected APs | Cisco DNA                                  | Network/Legacy                  |
| Cisco Catalyst 9800 Wireless Controllers for Cloud                      | 1                      | 2             | 2                                          | 2 Network                       |
| Wireless Cisco DNA License Timeline                                     |                        |               |                                            |                                 |

Sur le côté Catalyst 9800, accédez à **Licensing > Service Settings** et vérifiez si le mode de connexion est défini sur **Air Gap** :

## Licensing

| General Service S | Policy Attributes |         |
|-------------------|-------------------|---------|
| CSSM Connectivity | Connection Mode   | Air Gap |
|                   | Air Gap Feature   |         |